## Koppelen met het Centrale Vecozo Certificaat

## Stap 1 van 2: Vecozo

1. Log in bij Vecozo. Klik rechts bovenin op het gebruikersnummer van uw certificaat (onder uw naam) en klik op 'Mijn gegevens'.

| ۹ 🖸    | 3000000     | • |
|--------|-------------|---|
| VECOZO |             |   |
| М      | JN GEGEVENS |   |
| I      | JITLOGGEN   |   |

- 2. Kies voor 'Algemene instellingen'.
- 3. Klik op de knop 'Mijn toestemmingsverklaringen'.
- 4. Klik op 'Voeg toestemmingsverklaring toe' om een nieuwe toestemmingsverklaring aan te maken.

N.B. : Bestaande toestemmingsverklaringen voor James kunt u Wijzigen om de einddatum te veranderen.

- 5. Selecteer in de keuzelijst 'Applicatie' de dienst waarvoor u een toestemmingsverklaring wilt aanmaken of toevoegen. Kies de applicatie **'COV'**.
- 6. Selecteer in de keuzelijst 'Type instantie': Tussenpartij software.
- 7. Selecteer in de keuzelijst 'Geeft toestemmingsverklaring aan' James Software.
- 8. Pas indien nodig de einddatum van de toestemmingsverklaring aan. De einddatum mag maximaal 2 jaar in de toekomst liggen en mag niet gelijk of kleiner zijn dan vandaag. Deze staat meestal al juist ingesteld.
- 9. Klik op de knop 'Doorgaan'. Vink 'Ik ga akkoord' aan bij de disclaimer en klik op 'Opslaan' om de toestemmingsverklaring aan te maken.

**Wilt u ook kunnen declareren in James?** Klik dan opnieuw op 'Voeg toestemmingsverklaring toe', en doorloop dezelfde stappen voor de applicatie '**Zvw en Wlz declaraties'**. U geeft dus totaal twee toestemmingsverklaringen af!

## Stap 2 van 2: James

Let op! Als uw toestemmingsverklaring alleen was verlopen, en u dus al eerder een COV check in James heeft kunnen doen, mag u deze stap overslaan!

Zodra u de toestemmingsverklaringen hebt toegevoegd, voert u de volgende stappen uit in James:

- Zorg dat u uw praktijk AGB code bij de hand hebt!
  Ga naar het tabblad Praktijk > Online diensten. Klik rechts boven op de knop 'Voeg online dienst toe'.
- 2. Vul de gegevens in. Geef de online dienst de naam 'COV/Vecozo' en selecteer het type 'COV/Vecozo (Centraal certificaat)'.

| Nieuwe online dienst              |    |          |         | -7    |
|-----------------------------------|----|----------|---------|-------|
| Algemene gegevens                 |    |          |         |       |
| Naam                              |    | AGB Code |         |       |
| COV/Vecozo                        | 83 | 12345678 |         |       |
| Туре                              |    |          |         |       |
| COV/Vecozo (Centraal certificaat) | ~  |          |         |       |
| Actief                            |    |          |         |       |
|                                   |    |          | Opslaan | Sluit |

3. Wanneer u deze gegevens hebt ingevuld slaat u de online dienst op. U kunt nu weer de COV check uitvoeren en declareren (Let op: het kan in sommige gevallen 1-2 uur duren voor alles werkt).